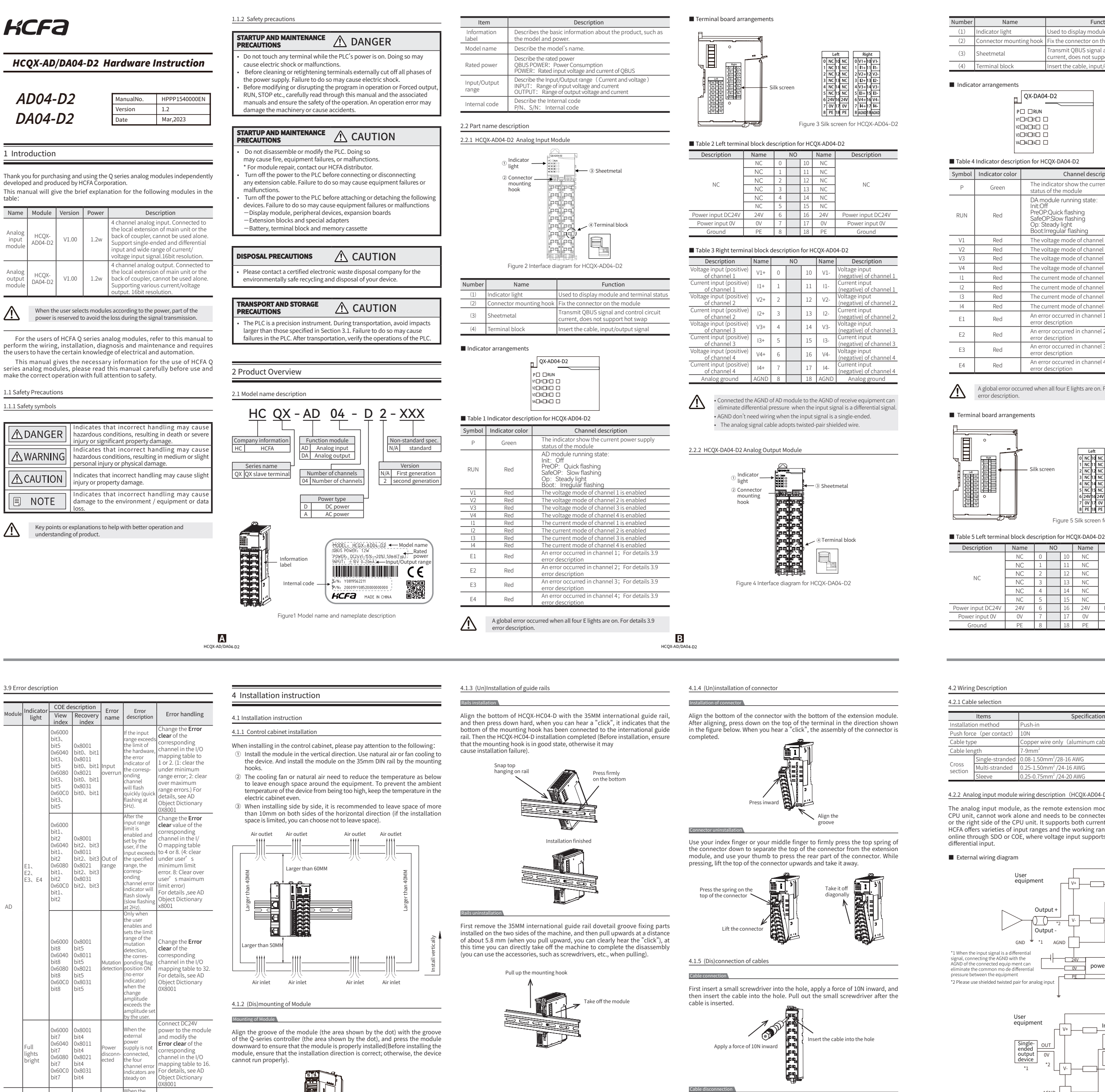

After the installation is complete, gently pull out the cable, the installation is complete if the cable does not fall off.

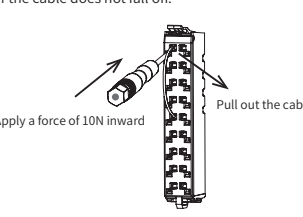

Symbol Indicator color

cator light

(3) Sheetmetal

(4) Te

RUN V1 V2 V3 V4 |1 14

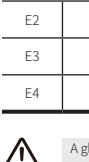

Terminal board arrangements

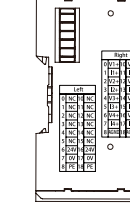

Description Name NO Name Description NC

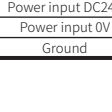

4.2 Wiring Description

4.2.1 Cable selection Items Ilation method Push force (per contact Cable type Cable length Cross

External wiring diagram

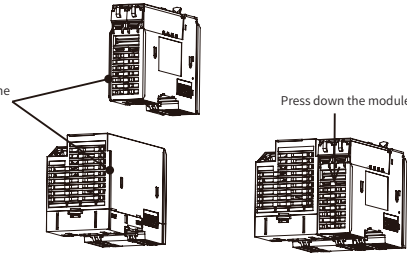

When you need to disassemble, you should press the module with both hands (shown in the direction of the arrow in the figure), and pull out the module vertically upwards.

E HCQX-AD/DA04-D2

Dismounting of module

Change the **Error** clear of the corresponding channel in the I/O mapping table to 1 or 2. (1: clear the under minimum

under minimum range error; 2: clear over maximum range errors.) For details, see AD Obioct Dictionary

Connect DC24V power to the module and modify the

external power

e steady

Supply is not and modify the connected, discon- the four nected channel error indicators are stark.

pit0.

bit0、 t 0x8031

 0x6000
 0x8001

 bit3
 bit2

 0x6040
 0x8011

 bit3
 bit2

 0x6080
 0x8021

 bit3
 bit2

 0x6000
 0x8031

 bit3
 bit2

 0x6000
 0x8031

 bit3
 bit2

 0x6000
 0x8031

 bit3
 bit2

DA

lights bright

Cable disconnection

F HCQX-AD/DA04-D

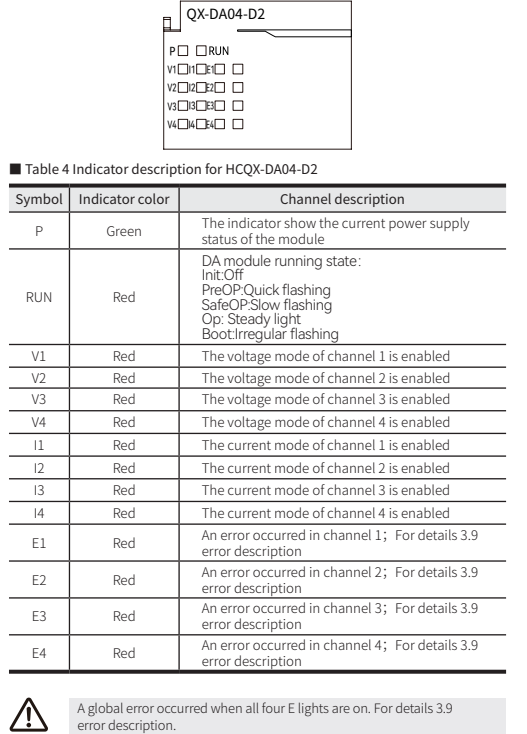

NC 10 NC NC 11 NC

8 PE 18 PE 8 AGND18AGND

NC

Power input DC24V

С

HCQX-

Figure 5 Silk screen for HCQX-DA04-D2

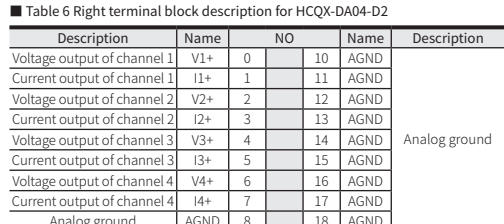

The analog signal cable adopts twisted-pair shielded wire.

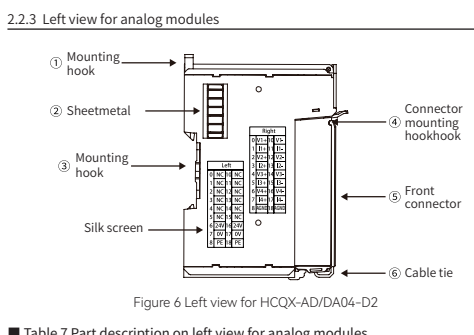

Table 7 Part description on left view for analog modules

| nber     | Name                       | Function                                                                                               |
|----------|----------------------------|----------------------------------------------------------------------------------------------------|
| 1)<br>3) | Mounting hook              | Fix the module on the DIN rail                                                                         |
| 2)       | Sheetmetal                 | Transmit QBUS signal, transmit control circuit<br>current, do not support hot swap                     |
| 4)       | Connector<br>mounting hook | Fix the front connector on the module, can install<br>and remove the front connector by this structure |
| 5)       | Front connector            | Provide hot-swappable wiring device to make wiring                                                     |

ix the cables to make the wiring tidier and more (6) Cable tie

2.3 Product Dimension

Nu

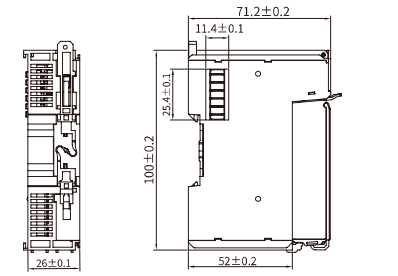

Figure 7 Installation dimension for HCQX-AD/DA04-D2 (Unit: mm)

| 1                        |         |                                                                                             |                              |                                   |                                  |
|--------------------------|---------|---------------------------------------------------------------------------------------------|------------------------------|-----------------------------------|----------------------------------|
| .1 Environment speci     | ficatio | ns                                                                                          |                              |                                   |                                  |
| Items                    |         |                                                                                             | Sn                           | ecifications                      |                                  |
| /orking temperature      | 0~55    | °C                                                                                          | 50                           | centeacions                       |                                  |
| orage temperature        | -25~    |                                                                                             |                              |                                   |                                  |
| elative humidity         | 95%     | No con                                                                                      | densation                    |                                   |                                  |
| ltitude                  | 2km     | or less                                                                                     |                              |                                   |                                  |
| tmosphere                | 108k    | Pa~66kF                                                                                     | ра                           |                                   |                                  |
| oise resistance          | ±2k\    | / 5~100                                                                                     | lkHz                         |                                   |                                  |
| inusoidal vibration      | 9Hz     | <f<100h< td=""><td>lz, 1.0 ac</td><td>celeration, c</td><td>onstant amplitud</td></f<100h<> | lz, 1.0 ac                   | celeration, c                     | onstant amplitud                 |
| rop down                 | 1m,     | 10 time                                                                                     | es during pa                 | ckaging and                       | transportation                   |
| Power specification      | ns      |                                                                                             |                              |                                   |                                  |
| Itoms                    |         |                                                                                             |                              | Specific                          | ations                           |
| AX. current consumpt     | ion of  | OBUS                                                                                        | 100mA                        | Specific                          |                                  |
| ated supply voltage      |         | 2000                                                                                        | DC 24V                       |                                   |                                  |
| inut voltage range       |         |                                                                                             | DC 24V (                     | -15%~+20%                         | )                                |
| urrent consumption       |         |                                                                                             | 50mA/DC                      | 24V                               | /                                |
| Input specification      | s (HC   | QX-AD0                                                                                      | 4-D2)                        | Cresificatio                      |                                  |
| items                    | olc     | 1ch                                                                                         |                              | specificatio                      | ons                              |
| uniber of input chann    | iels    | 4CII                                                                                        | ango                         |                                   | -10/~+10/                        |
| nutvoltage (channe       | ls)     | Input i                                                                                     | medance                      |                                   | 1MO or more                      |
| put votage (ename        | (3)     | Input fe                                                                                    | orm                          |                                   | Differential input               |
|                          |         | Input r                                                                                     | ange                         |                                   | 0~20mA                           |
| put current (channe      | ls)     | Input i                                                                                     | npedance                     |                                   | 240Ω                             |
|                          |         | Input fo                                                                                    | orm                          |                                   | Differential inpu                |
| put filter limit frequer | псу     | 5kHz                                                                                        |                              |                                   |                                  |
| ommon-mode voltage       | e UCM   | 35V                                                                                         |                              |                                   |                                  |
| hannel data refresh ti   | me      | 1ms/40                                                                                      | h                            |                                   |                                  |
| esolution                |         | 16bit                                                                                       |                              |                                   |                                  |
| easurement accuracy      |         | 25°C:<br>0-55°C                                                                             | voltage : ±<br>: voltage : : | 0.2% current<br>$\pm 0.3\%$ curre | t :±0.2%(Gamu<br>ent :±0.3%(Gamu |
| Output specificatio      | ons (H  | CQX-DA                                                                                      | \04-D2)                      |                                   |                                  |
| Items                    |         |                                                                                             |                              | Specificatio                      | ns                               |
| lumber of output char    | nnels   | 4ch                                                                                         |                              |                                   |                                  |
| utput voltage(chanr      | nels)   | Output<br>Load                                                                              | range                        | -10V~+10V<br>>1kΩ                 |                                  |
| Output current (chann    | nels)   | Output                                                                                      | range                        | 0~20mA                            |                                  |
| honnol data soferati t   |         | Load                                                                                        | L.                           | <350Ω                             |                                  |
| nannel data refresh til  | ne      | 165i+                                                                                       | n                            |                                   |                                  |
| solution                 |         | 10DIt                                                                                       | voltage · +/                 | 0.2% current                      | · +0.2% (Gamu                    |
| easurement accuracy      |         | 25°C:<br>0-55°C:                                                                            | voltage : ±                  | ±0.3% curren                      | nt : ±0.2% (Gamu                 |
|                          | ation   |                                                                                             |                              |                                   |                                  |
| 5 Protection specific    | ation   |                                                                                             |                              |                                   |                                  |
| Protection specific      | ation   | _                                                                                           |                              |                                   |                                  |
| Protection specific      | ems     |                                                                                             |                              | Sp                                | ecifications                     |

## over-voltage protection of power Input Reverse direction of power Input Over-voltage protection of channel Input Over- current protection of channel Input

| ort                         | QBO2_IN, Q     | BO2_001                   |                             |                 |  |  |  |
|-----------------------------|----------------|---------------------------|-----------------------------|-----------------|--|--|--|
| ommunication                | 10/100BASE-    | TX (IEEE 802.3)           |                             |                 |  |  |  |
| on type                     | Power port     |                           | DC 24V (-15                 | %~+20%)         |  |  |  |
| erminal port                | Voltage Input  | t/Output                  | 4ch                         | 10 .2070)       |  |  |  |
|                             | Current Input  | t/Output                  | 4ch                         |                 |  |  |  |
|                             | Power LED.     | P Green (Power su         | nnly for the CP             | U)              |  |  |  |
|                             | Run LED' RI    | IN Red. (Module rur       | ning)                       | 0)              |  |  |  |
|                             | Voltage enab   | le: V Red (The volt       | age mode of cl              | nannel is       |  |  |  |
| D                           | enabled)       |                           | 0                           |                 |  |  |  |
|                             | Current enab   | le: I Red (The curr       | ent mode of ch              | iannel is       |  |  |  |
|                             | Error LED' E   | Red (A global error o     | courred when al             | l four E lights |  |  |  |
|                             | are on. For de | tails 3.9 error descripti | on.)                        | indui E lighto  |  |  |  |
|                             |                |                           |                             |                 |  |  |  |
| 7 Bus specificati           | on             |                           |                             |                 |  |  |  |
|                             |                |                           |                             |                 |  |  |  |
| Items                       |                | Specifica                 | tions                       |                 |  |  |  |
| dressing mode               | Sequential a   | ddressing, setting ad     | dressing                    |                 |  |  |  |
| DE                          | Support        |                           |                             |                 |  |  |  |
| DE                          | Support        |                           |                             |                 |  |  |  |
| fresh mode                  | Sync Manage    | r                         |                             |                 |  |  |  |
|                             |                |                           |                             |                 |  |  |  |
| B Function Spec             | ifications     |                           |                             |                 |  |  |  |
|                             |                |                           |                             |                 |  |  |  |
| Items                       |                | Specifica                 | tions                       |                 |  |  |  |
| unab a s of                 |                | AD04                      | D/                          | 404             |  |  |  |
| nannels                     | 4Ch            |                           | 4Ch                         |                 |  |  |  |
| oltage Input/               | 0~10V, -10~+1  | 10V, -5V~+5V, 0~5V,       | 0~10V, -10~+1               | 0V, -5V~+5V,    |  |  |  |
| utput                       | 1~5V           |                           | 0~5V, 1~5V                  |                 |  |  |  |
| urrent input/<br>utput      | 0~20mA, 4~     | 20mA                      | 0~20mA, 4~2                 | 20mA            |  |  |  |
| verrun                      | Support        |                           | _                           |                 |  |  |  |
| etection                    | oupport        |                           |                             |                 |  |  |  |
| ange detection              | Support        |                           | -                           |                 |  |  |  |
| etection                    | Support        |                           | -                           |                 |  |  |  |
|                             | Deuver         | Global error              | Deuver                      | Global error    |  |  |  |
|                             | disconnected   | (manual recovery)         | disconnected                | (manual         |  |  |  |
|                             |                |                           |                             | (Channel        |  |  |  |
| de la conditione 🕈          | Input          | Channel error             | Output                      | error           |  |  |  |
| ult handling &              | overrun        | (manual recovery)         | overrun                     | (manual         |  |  |  |
| ann                         |                | Chappel array             | recovery)                   |                 |  |  |  |
|                             | Out of range   | (manual recovery)         | -                           |                 |  |  |  |
|                             | Mutation       | Channel error             |                             |                 |  |  |  |
|                             | detection      | (manual recovery)         | -                           |                 |  |  |  |
| tering                      | Support aver   | age filtering             | -                           |                 |  |  |  |
| ser calibration             | Support        |                           | Support                     |                 |  |  |  |
| eset input/<br>itput values | -              |                           | Support                     |                 |  |  |  |
| ogram upgrade               | FOE, DFU up    | ograde                    |                             |                 |  |  |  |
| 0 10                        | Power          |                           |                             |                 |  |  |  |
|                             | indicator: P   | Power on: On. Powe        | er off: Off                 |                 |  |  |  |
|                             | (green)        | lait to Off               |                             |                 |  |  |  |
|                             |                | Init: Uff                 | la a                        |                 |  |  |  |
|                             | Running        | SateOP: Slow flash        | ing                         |                 |  |  |  |
|                             | RUN (red)      | PreOP: Quick flash        | ing                         |                 |  |  |  |
| D display                   | (ieu)          | OP: Steady light          | 0                           |                 |  |  |  |
|                             |                | Bootstrap: Irregula       | ir flashing                 | there is an     |  |  |  |
|                             | Error          | Error indication: E (     | indicating that there is an |                 |  |  |  |

Items

## D HCQX-AD/DA04-D2

Current mode

iode enable)

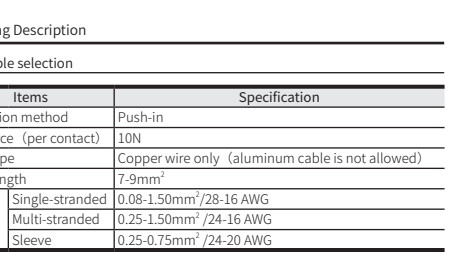

2 12

 24V
 6
 16
 24V

 0V
 7
 17
 0V

 PE
 8
 18
 PE

 NC
 3
 13
 N0

 NC
 4
 14
 N0

4.2.2 Analog input module wiring description (HCQX-AD04-D2) The analog input module, as the remote extension module of the Q series The anatog input module, as the remote extension module of the Q series CPU unit, cannot work alone and needs to be connected to the EC coupler or the right side of the CPU unit. It supports both current and voltage input. HCFA offers varieties of input ranges and the working range can be modified online through SDO or COE, where voltage input supports single –ended and differential input.

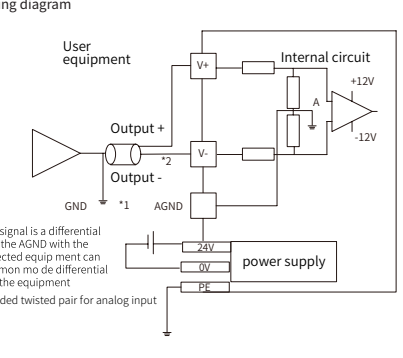

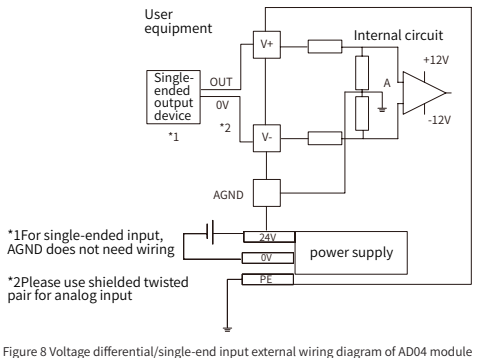

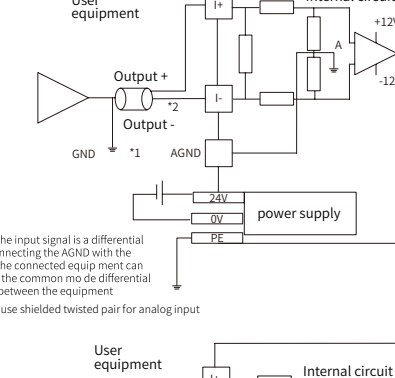

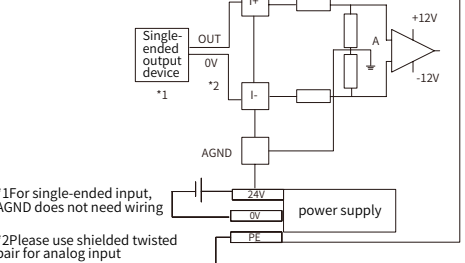

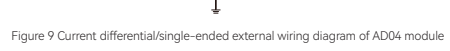

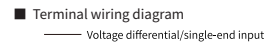

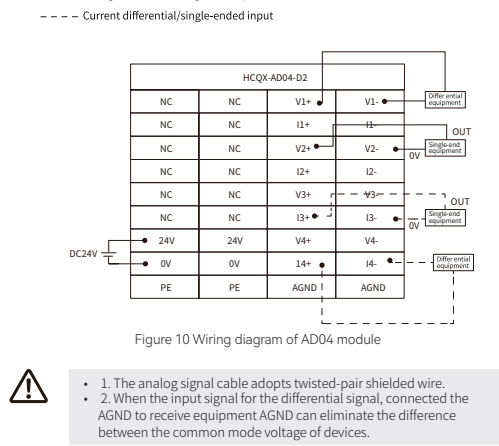

4.2.3 Analog output module wiring description (HCQX-DA04-D2) The analog output module, as the remote extension module of the Q series CPU unit, cannot work alone and needs to be connected to the EC coupler or the right side of the CPU unit. It supports both current and voltage output. HCFA offers varieties of output ranges and the working range can be modified online through SDO or COE, Both voltage and current support single-ended output.

External wiring diagram

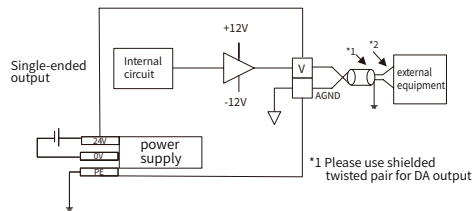

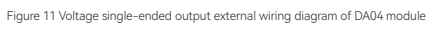

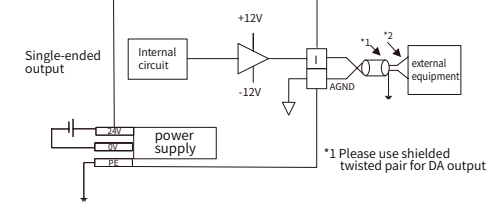

Figure 12 Current single-ended output external wiring diagram of DA04 module

## Terminal wiring diagram

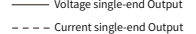

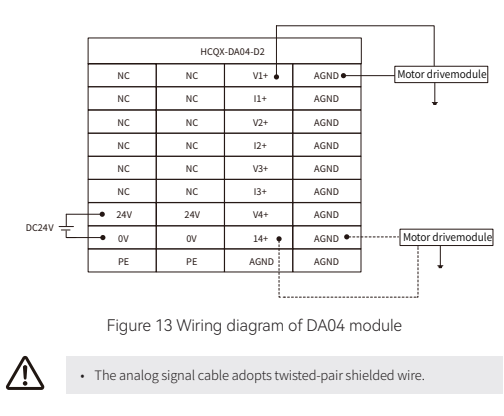

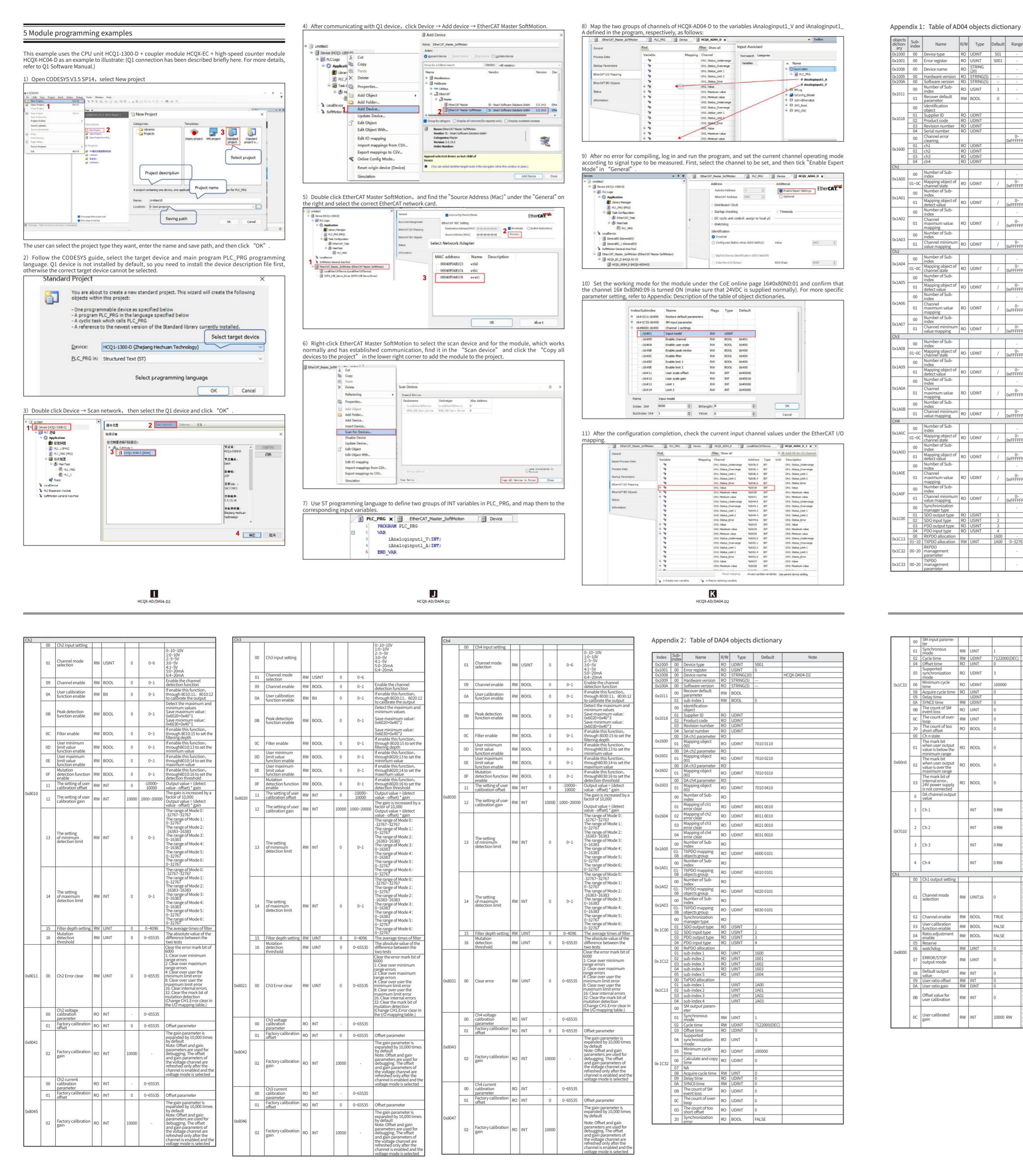

N HCQX-AD/DA04-D2

HCQX-AD/DA04-D2

| bjects<br>liction- | Sub-<br>index | Name                                           | R/W      | Туре           | Default      | Range            | Notes                                    |
|--------------------|---------------|------------------------------------------------|----------|----------------|--------------|------------------|------------------------------------------|
| ×1000              | 00            | Device type                                    | RO       | UDINT          | 501          | -                |                                          |
| ×1001              | 00            | Error register                                 | RO       | USINT          | 5001         | -                | Reserved                                 |
| ×1008              | 00            | Device name                                    | RO       | STRING<br>(20) |              | -                | HCQX_AD04-D2                             |
| ×1009              | 00            | Hardware version                               | RO       | STRING(5)      |              |                  |                                          |
| ADULX              | 00            | Number of Sub-                                 | RO<br>DC | STRING(5)      |              | -                | Recover 0x80n0 default                   |
| ×1011              | 00            | index<br>Recover default                       | RO       | USINI          | 1            |                  | parameter                                |
|                    | 01            | parameter                                      | RW       | BOOL           | 0            | •                |                                          |
|                    | 00            | Identification<br>object                       |          |                |              |                  |                                          |
| ×1018              | 01            | Supplier ID                                    | RO       | UDINT          |              |                  |                                          |
|                    | 02            | Revision number                                | RO       | UDINT          |              |                  |                                          |
|                    | 04            | Serial number                                  | RO       | UDINT          |              |                  |                                          |
|                    | 00            | clearing                                       |          |                |              | 0×<br>0xFFFFFFFF |                                          |
| ×1600              | 01            | ch1                                            | RO       | UDINT          |              |                  | ch1 error clearing                       |
|                    | 02            | ch3                                            | RO       | UDINT          |              |                  | ch3 error clearing                       |
| b1                 | 04            | ch4                                            | RO       | UDINT          |              |                  | ch4 error clearing                       |
|                    | 00            | Number of Sub-                                 |          |                |              |                  |                                          |
| x1A00              | 00            | index<br>Mapping object of                     |          |                |              | 0~               | Channel 1 TXPDO                          |
|                    | 01~0C         | channel state                                  | кО       | UDINT          | /            | 0xFFFFFFFF       | mapping object                           |
| v1401              | 00            | index                                          |          |                |              |                  |                                          |
| ~1001              | 01            | Mapping object of detect value                 | RO       | UDINT          | /            | 0~<br>0xFFFFFFFF | Detect Channel 1 TXPDO<br>mapping object |
|                    | 00            | Number of Sub-                                 |          |                |              | -                |                                          |
| ×1A02              |               | Channel                                        |          |                |              | 0                | Channel 1 maximum                        |
|                    | 01            | maximum value<br>mapping                       | RO       | UDINT          | /            | 0xFFFFFFFF       | value mapping                            |
|                    | 00            | Number of Sub-                                 |          |                |              |                  |                                          |
| x1A03              | 01            | Channel minimum                                | PO       | LIDINT         |              | 0~               | Channel 1 minimum                        |
| 'h2                | 01            | value mapping                                  | RO       | ODINI          | /            | 0xFFFFFFFF       | value mapping                            |
|                    | 00            | Number of Sub-                                 |          |                |              |                  |                                          |
| x1A04              | 01.05         | Index<br>Mapping object of                     | 000      | LIDING         |              | 0~               | Channel 2 TXPDO                          |
|                    | 01~0C         | channel state                                  | кО       | UDINT          | /            | 0xFFFFFFFF       | mapping object                           |
| v1405              | 00            | index                                          |          |                |              |                  |                                          |
| ~1403              | 01            | Mapping object of<br>detect value              | RO       | UDINT          | /            | 0~<br>0xFFFFFFFF | Detect Channel 2 TXPDO<br>mapping object |
|                    | 00            | Number of Sub-                                 |          |                |              | -                | PP-0-5/00                                |
| x1A06              |               | Channel                                        |          |                |              | 0.               | Channel 2 mavimum                        |
|                    | 01            | maximum value<br>mapping                       | RO       | UDINT          | /            | 0xFFFFFFFF       | value mapping                            |
|                    | 00            | Number of Sub-                                 |          |                |              |                  |                                          |
| x1A07              | 01            | Channel minimum                                | PO       | LIDINT         | /            | 0~               | Channel 2 minimum                        |
| 'n3                | 01            | value mapping                                  | NO       | ODIN           | /            | 0xFFFFFFFF       | value mapping                            |
|                    | 00            | Number of Sub-                                 |          |                |              |                  |                                          |
| x1A08              | 01.00         | Mapping object of                              |          | LIDINIT        | ,            | 0~               | Channel 3 TXPDO                          |
|                    | 01~0C         | channel state                                  | кU       | UDINI          | /            | 0xFFFFFFFF       | mapping object                           |
| ×1A09              | 00            | index                                          |          |                |              |                  |                                          |
| ~                  | 01            | Mapping object of<br>detect value              | RO       | UDINT          | /            | 0~<br>0xFFFFFFFF | Detect Channel 3 TXPDO<br>mapping object |
|                    | 00            | Number of Sub-                                 |          |                |              |                  |                                          |
| x1A0A              |               | Channel                                        | -        |                |              | 0~               | Channel 3 maximum                        |
|                    | 01            | maximum value<br>mapping                       | RO       | UDINT          | /            | 0xFFFFFFFF       | value mapping                            |
|                    | 00            | Number of Sub-                                 |          |                |              |                  |                                          |
| x1A0B              | 01            | Channel minimum                                | PO       | LIDINT         | /            | 0~               | Channel 3 minimum                        |
| H4                 | 01            | value mapping                                  | RU       | ODINI          | /            | 0xFFFFFFFF       | value mapping                            |
|                    | 00            | Number of Sub-                                 |          |                |              |                  |                                          |
| x1AOC              | 01.00         | Index<br>Mapping object of                     | 00       | LIDING         |              | 0~               | Channel 4 TXPDO                          |
|                    | 01~0C         | channel state                                  | RO       | UDINT          | /            | 0xFFFFFFFF       | mapping object                           |
| v140D              | 00            | index                                          |          |                |              |                  |                                          |
| ~1MUU              | 01            | Mapping object of detect value                 | RO       | UDINT          | /            | 0~<br>0xFFFFFFFF | Detect Channel 4 TXPDO<br>mapping object |
|                    | 00            | Number of Sub-                                 |          |                |              | -                | pp. 6 o juit                             |
| x1A0E              |               | Channel                                        | -        |                |              | 0                | Channel 4 mayimum                        |
|                    | 01            | maximum value<br>mapping                       | RO       | UDINT          | /            | 0xFFFFFFFF       | value mapping                            |
|                    | 00            | Number of Sub-                                 |          |                |              |                  |                                          |
| x1A0F              | 01            | Channel minimum                                | 00       | LIDINT         |              | 0~               | Channel 4 minimum                        |
|                    | 01            | value mapping                                  | кО       | JUNI           | /            | 0xFFFFFFFF       | value mapping                            |
|                    | 00            | manager type                                   |          |                |              |                  |                                          |
| ×1C00              | 01            | SDO output type                                | RO       | USINT          | 1            |                  |                                          |
|                    | 02            | PDO output type                                | RO       | USINT          | 3            |                  |                                          |
|                    | 04            | PDO input type                                 | RO       | USINT          | 4            |                  |                                          |
|                    | 00            | TXPDO allocation                               | RW       | UINT           | 1600<br>1A00 | - 0~32767        |                                          |
| x1C13              |               | RXPDO                                          |          |                | _ /00        |                  |                                          |
| ×1C13              | 00. 20        | 00.000.00007*                                  |          |                |              |                  |                                          |
| x1C13              | 00~20         | management<br>parameter                        |          |                |              |                  |                                          |
| x1C13<br>x1C32     | 00~20         | management<br>parameter<br>TXPDO<br>management |          |                |              | -                |                                          |

|          |        | 00 | Channel 1 state                                                                            |    |      |   |                   |                                                                                                    |
|----------|--------|----|--------------------------------------------------------------------------------------------|----|------|---|-------------------|----------------------------------------------------------------------------------------------------|
| efault   |        | 01 | The mark bit when<br>the measurement<br>is below the<br>minimum<br>measurement<br>range    | RO | BOOL | 0 | 0~1               | The range of Mode0<br>-33640-32640<br>-460-32640<br>-460-32640<br>-460-32640<br>-460-32640<br>-4620-4620<br>-16320-16320<br>The range of Mode3<br>-320-16320<br>The range of Mode4<br>-800-16500<br>The range of Mode5<br>-640-32640<br>-640-32640<br>-640-3640<br>-640-3640<br>-640- |
|          | 0x6000 | 02 | The mark bit when<br>the measurement<br>is above the<br>maximum<br>measurement<br>range    | RO | BOOL | 0 | 0~1               | The range of Mode0<br>•32640-32640The range<br>of Mode1<br>•640-32640<br>The range of Mode2<br>•16320-16320<br>The range of Mode3<br>•320-16320<br>The range of Mode4<br>•800-1680<br>The range of Mode5<br>•640-32640<br>The range of Mode6<br>•800-3267                                                                                                    |
|          |        | 03 | The mark bit when<br>the measured<br>value is lower<br>than the user set<br>minimum limit  | RO | BOOL | 0 | 0~1               | Measured value lower<br>than set value in<br>0x8000:0D                                                                                                    |
|          |        | 05 | The mark bit when<br>the measured<br>value is higher<br>than the user set<br>maximum limit | RO | BOOL | 0 | 0~1               | Measured value higher<br>than set value in<br>0x8000:0E                                                                                                    |
| TXPDO    |        | 07 | The mark bit of<br>internal error                                                          | RO | BOOL | 0 | 0~1               | 24V power supply is not<br>connected or internal                                                                                                    |
|          |        | 08 | The mark bit<br>of mutation<br>detection                                                   | RO | BOOL | 0 | 0~1               | Measured value lower<br>than set value in<br>0x8000:16                                                                                                    |
|          | 0x6010 | 00 | Current detection<br>value of the<br>channel                                               | RO | INT  | 0 | -32767~<br>+32767 | Ch 1 current detection value                                                                                                    |
| um       | 0x6020 | 00 | Maximum<br>detection value of<br>the channel                                               | RO | INT  | 0 | -32767~<br>+32767 | Ch 1 maximum<br>detection value                                                                                                    |
|          | 0x6030 | 00 | Minimum<br>detection value of<br>the channel                                               | RO | INT  | 0 | -32767~<br>+32767 | Ch 1 minimum detection<br>value                                                                                                    |
|          | Ch2    | 00 | Channel 2 state                                                                            |    |      |   |                   |                                                                                                    |
| um<br>um | 0x6040 | 01 | The mark bit when<br>the measurement<br>is below the<br>minimum<br>measurement<br>range    | RO | BOOL | 0 |                   | 1 Acting to Model<br>of Model<br>640-32640The range<br>640-32640The range<br>16320-16320<br>The range of Mode2<br>-16320-16320<br>The range of Mode3<br>-320-1632<br>The range of Mode4<br>-800-1680<br>The range of Mode5<br>-640-32640<br>The range of Mode6<br>-800-3167                                                                                                    |
| TXPDO    |        | 02 | The mark bit when<br>the measurement<br>is above the<br>maximum<br>measurement<br>range    | RO | BOOL | 0 |                   | The range of Mode0<br>-32640-32640The range<br>of Mode1<br>-640-32640<br>The range of Mode2<br>-16320-16320The range<br>of Mode3<br>-320-16320<br>The range of Mode4<br>-800-1680<br>The range of Mode5<br>-640-32640<br>The range of Mode6<br>-800-3267                                                                                                    |
| um       |        | 03 | The mark bit when<br>the measured<br>value is lower<br>than the user set<br>minimum limit  | RO | BOOL | 0 |                   | Measured value lower<br>than set value in<br>0x8010:0D                                                                                                    |
|          |        | 05 | The mark bit when<br>the measured<br>value is higher<br>than the user set<br>maximum limit | RO | BOOL | 0 |                   | Measured value higher<br>than set value in<br>0x8010:0E                                                                                                    |
|          |        | 07 | The mark bit of<br>internal error                                                          | RO | BOOL | 0 |                   | 24V power supply is not<br>connected or internal<br>error                                                                                                    |
| TXPDO    |        | 08 | The mark bit<br>of mutation<br>detection                                                   | RO | BOOL | 0 |                   | Measured value lower<br>than set value in<br>0x8010:16                                                                                                    |
| um       | 0x6050 | 00 | Current detection<br>value of the<br>channel                                               | RO | INT  | 0 | -32767~<br>+32767 | Ch 2 current detection value                                                                                                    |
|          | 0x6060 | 00 | Maximum<br>detection value of<br>the channel                                               | RO | INT  | 0 | -32767~<br>+32767 | Ch 2 maximum<br>detection value                                                                                                    |
| um       | 0x6070 | 00 | Minimum<br>detection value of<br>the channel                                               | RO | INT  | 0 | -32767~<br>+32767 | Ch 2 minimum detection<br>value                                                                                                    |
|          | Ch3    | 00 | Channel 3 state                                                                            |    |      |   |                   |                                                                                                    |
|          | 0x6080 | 01 | The mark bit when<br>the measurement<br>is below the<br>minimum<br>measurement<br>range    | RO | BOOL | 0 |                   | The range of Mode0<br>-32640-32640The range<br>of Mode1<br>-640-32640<br>The range of Mode2<br>-16320-16320<br>The range of Mode3<br>-320-16320<br>The range of Mode4<br>-800-16800<br>The range of Mode5<br>-640-32640<br>The range of Mode6<br>-940-3767                                                                                                    |

|        | 02 | The mark bit when<br>the measurement<br>is above the<br>maximum<br>measurement<br>range    | RO | BOOL  | 0 |                   | The range of Mode0<br>-32640-32640<br>The range of Mode1<br>-640-32640<br>-1620-16320<br>of Mode3<br>-320-16320<br>The range of Mode4<br>-800-16800<br>The range of Mode5<br>-640-32640<br>The range of Mode5<br>-640-32640<br>The range of Mode6<br>-800-37 |
|--------|----|--------------------------------------------------------------------------------------------|----|-------|---|-------------------|----------------------------------------------------------------------------------------------------|
|        | 03 | The mark bit when<br>the measured<br>value is lower<br>than the user set<br>minimum limit  | RO | BOOL  | 0 |                   | Measured value lower<br>than set value in<br>0x8020:0D                                                                                                    |
|        | 05 | The mark bit when<br>the measured<br>value is higher<br>than the user set<br>maximum limit | RO | BOOL  | 0 |                   | Measured value higher<br>than set value in<br>0x8020:0E                                                                                                    |
|        | 07 | The mark bit of<br>internal error                                                          | RO | BOOL  | 0 |                   | 24V power supply is not<br>connected or internal<br>error                                                                                                    |
|        | 08 | of mutation<br>detection                                                                   | RO | BOOL  | 0 |                   | Measured value lower<br>than set value in<br>0x8020:16                                                                                                    |
| 0x6090 | 00 | Current detection<br>value of the<br>channel                                               | RO | INT   | 0 | -32767~<br>+32767 | Ch 3 current detection value                                                                                                    |
| 0x60A0 | 00 | Maximum<br>detection value of<br>the channel                                               | RO | INT   | 0 | -32767~<br>+32767 | Ch 3 maximum<br>detection value                                                                                                    |
| 0x60B0 | 00 | Minimum<br>detection value of<br>the channel                                               | RO | INT   | 0 | -32767~<br>+32767 | Ch 3 minimum detection<br>value                                                                                                    |
| Ch4    | 00 | Channel 4 state                                                                            |    |       |   |                   |                                                                                                    |
|        | 01 | The mark bit when<br>the measurement<br>is below the<br>minimum<br>measurement<br>range    | RO | BOOL  | 0 |                   | The range of Mode0<br>-32604-3260The range<br>of Mode1<br>-640-32640<br>The range of Mode2<br>-16320-16320<br>The range of Mode3<br>-320-16320<br>The range of Mode4<br>-800-16800<br>The range of Mode5<br>-640-32640<br>The range of Mode5<br>-840-32761   |
| 0x60C0 | 02 | The mark bit when<br>the measurement<br>is above the<br>maximum<br>measurement<br>range    | RO | BOOL  | 0 |                   | The range of Mode0<br>-32640-32640The range<br>of Mode1<br>-640-32640<br>The range of Mode2<br>-16320-16320The range<br>of Mode3<br>-320-16320<br>The range of Mode4<br>-800-16800<br>The range of Mode5<br>-640-32640<br>The range of Mode6<br>-800-32767   |
|        | 03 | The mark bit when<br>the measured<br>value is lower<br>than the user set<br>minimum limit  | RO | BOOL  | 0 |                   | Measured value lower<br>than set value in<br>0x8030: 0D                                                                                                    |
|        | 05 | The mark bit when<br>the measured<br>value is higher<br>than the user set<br>maximum limit | RO | BOOL  | 0 |                   | Measured value higher<br>than set value in<br>0x8030: 0E                                                                                                    |
|        | 07 | The mark bit of<br>internal error                                                          | RO | BOOL  | 0 |                   | 24V power supply is not<br>connected or internal<br>error                                                                                                    |
|        | 08 | The mark bit<br>of mutation<br>detection                                                   | RO | BOOL  | 0 |                   | Measured value lower<br>than set value in<br>0x8030: 16                                                                                                    |
| 0x60D0 | 00 | Current detection<br>value of the<br>channel                                               | RO | INT   | 0 |                   | Ch 4 current detection value                                                                                                    |
| 0x60E0 | 00 | Maximum<br>detection value of<br>the channel                                               | RO | INT   | 0 |                   | Ch 4 maximum<br>detection value                                                                                                    |
| 0x60F0 | 00 | Minimum<br>detection value of<br>the channel                                               | RO | INT   | 0 |                   | Ch 4 minimum detection value                                                                                                    |
| Ch1    |    |                                                                                            |    |       |   |                   |                                                                                                    |
|        | 00 | Ch1 input setting                                                                          |    |       |   |                   | 0.10.10/                                                                                                    |
|        | 01 | Channel mode<br>selection                                                                  | RW | USINT | 0 | 0~6               | 0:-10-10V<br>1:0-10V<br>2:-5-5V<br>3:0-5V<br>4:1-5V<br>5:0-20mA<br>6:4-20mA                                                                                                    |
|        | 09 | Channel enable                                                                             | RW | BOOL  | 1 | 0~1               | Enable the channel detection function                                                                                                    |
| 0x8000 | 0A | User calibration function enable                                                           | RW | Bit   | 0 | 0~1               | If enable this function,<br>through 8000: 11,<br>8000: 12 to calibrate<br>the output                                                                                                    |
|        | 0B | Peak detection<br>function enable                                                          | RW | BOOL  | 0 | 0~1               | Detect the maximum<br>and minimum values<br>Save maximum value:<br>0x6020+0x40*0<br>Save minimum value:<br>0x6030+0x40*0                                                                                                    |
|        | 0C | Filter enable                                                                              | RW | BOOL  | 0 | 0~1               | through 8000: 15 to set<br>the filtering depth                                                                                                    |
|        | 0D | User minimum<br>limit value<br>function enable                                             | RW | BOOL  | 0 | 0~1               | If enable this function,<br>through8000: 13 to set<br>the minimum value                                                                                                    |

|        |    |                                                | _  |      |       |                 |                                                                                                    |
|--------|----|------------------------------------------------|----|------|-------|-----------------|----------------------------------------------------------------------------------------------------|
|        | 0E | User maximum<br>limit value<br>function enable | RW | BOOL | 0     | 0~1             | If enable this function,<br>through8000: 14 to set<br>the maximum value                                                                                                    |
|        | 0F | Mutation<br>detection function<br>enable       | RW | BOOL | 0     | 0~1             | If enable this function,<br>through8000: 16 to set<br>the detection threshold                                                                                                    |
|        | 11 | The setting of user<br>calibration offset      | RW | INT  | 0     | -10000~         | Output value = (detect                                                                                                    |
|        | 12 | The setting of user calibration gain           | RW | INT  | 10000 | 10000~<br>20000 | The gain is increased by<br>a factor of 10,000<br>Output value = (detect                                                                                                    |
|        | 13 | The setting<br>of minimum<br>detection limit   | RW | INT  | 0     | 0~1             | Value - 013c() gam<br>The range of Mode():<br>-32767-32767<br>The range of Mode():<br>0-32767<br>The range of Mode3:<br>-16383-16383<br>0-16383<br>0-16383<br>The range of Mode3:<br>0-32767<br>The range of Mode5:<br>0-32767<br>The range of Mode6:<br>0-32767                                                                                                    |
|        | 14 | The setting<br>of maximum<br>detection limit   | RW | INT  | 32767 | 0~1             | The range of Mode0:<br>-32767-32767<br>The range of Mode1:<br>0-32767 effort<br>-32767 effort<br>-32767 effort<br>-16383-16383<br>0-16383<br>0-16383<br>0-16383<br>0-16383<br>0-16383<br>0-16383<br>0-16383<br>0-16383<br>0-16383<br>0-16383<br>0-16383<br>0-1648<br>0-16383<br>0-32767                                                                                                    |
|        | 15 | Filter depth setting                           | RW | UINT | 0     | 0~4096          | The average times of<br>filter                                                                                                    |
|        | 16 | Mutation<br>detection<br>threshold             | RW | UINT | 0     | 0~65535         | The absolute value of<br>the difference between<br>the two tests                                                                                                    |
| 0x8001 | 00 | 0 Error Clear                                  |    | UINT | 0     | 0~65535         | Clear the error mark bit<br>of 6000<br>1: Clear over minimum<br>range errors<br>2: Clear over maximum<br>range errors<br>4: Clear over user the<br>minimum limit error<br>16: Clear internal errors<br>16: Clear internal errors<br>16: Clear internal errors<br>16: Clear internal errors<br>16: Clear internal errors<br>11: Clear internal errors<br>11 |
|        | 00 | Ch1 voltage<br>calibration<br>parameter        | RO | INT  | -     | 0~65535         |                                                                                                    |
|        | 01 | Factory calibration<br>offset                  | RO | INT  | 0     | 0~65535         | Offset parameter                                                                                                    |
| 0x8040 |    |                                                |    |      |       |                 | The gain parameter is<br>expanded by 10,000<br>times by default<br>Note: Offset and gain<br>parameters are used for                                                                                                    |
|        | 02 | Factory calibration<br>gai                     | RO | INT  | 10000 | -               | debugging. The offset<br>and gain parameters<br>of the voltage channel<br>are refreshed only after<br>the channel is enabled<br>and the voltage mode is<br>selected                                                                                                    |
|        | 00 | Ch1 current<br>calibration<br>parameter        | RO | INT  | -     | 0~65535         |                                                                                                    |
|        | 01 | Factory calibration<br>offset                  | RO | INT  | 0     | 0~65535         | Offset parameter                                                                                                    |
| 0x8044 | 02 | Factory calibration gain                       | RO | INT  | 10000 | -               | The gain parameter is<br>expanded by 10,000<br>times by default<br>Note: Offset and gain<br>parameters are used for<br>debugging. The offset<br>and gain parameters                                                                                                    |
|        |    |                                                |    |      |       |                 | of the voltage channel<br>are refreshed only after<br>the channel is enabled<br>and the voltage mode is<br>selected                                                                                                    |

HCQX-AD/DA04-D2

| SM input parame-<br>ter                                                                 |      |        |              |                                                                                                    |
|-----------------------------------------------------------------------------------------|------|--------|--------------|----------------------------------------------------------------------------------------------------|
| Synchronous<br>mode                                                                     | RW   | UINT   | 1            |                                                                                                    |
| Cycle time                                                                              | RW   | UDINT  | 7122000(DEC) |                                                                                                    |
| Offset time                                                                             | RO   | UINT   | 0            |                                                                                                    |
| Supported<br>synchronization<br>mode                                                    | RO   | UDINT  | 3            |                                                                                                    |
| Minimum cycle<br>time                                                                   | RO   | UDINT  | 100000       |                                                                                                    |
| Acquire cycle time                                                                      | RO   | UINT   | 0            |                                                                                                    |
| Delay time                                                                              | 0.44 | UDINT  | 0            |                                                                                                    |
| The count of SM                                                                         | RW   | UDINI  | 0            |                                                                                                    |
| event loss                                                                              | RO   | UINT   | 0            |                                                                                                    |
| oop<br>The count of too                                                                 | RW   | UINT   | 0            |                                                                                                    |
| short offset                                                                            | RO   | BOOL   | 0            |                                                                                                    |
| The mark bit<br>when user output<br>value is below the                                  | RO   | BOOL   | 0            |                                                                                                    |
| minimum range<br>The mark bit<br>when user output<br>value is over the<br>maximum range | RO   | BOOL   | 0            |                                                                                                    |
| The mark bit of<br>internal error,<br>24V power supply<br>is not connected              | RO   | BOOL   | 0            |                                                                                                    |
| DA channel output<br>value                                                              |      |        |              |                                                                                                    |
| Ch 1                                                                                    |      | INT    | 0 RW         | 32000 indicates the maximum<br>value of the output range. If this<br>value is exceeded, it remains the<br>maximum value of the range       |
| Ch 2                                                                                    |      | INT    | 0 RW         | 32000 indicates the maximum<br>value of the output range. If this<br>value is exceeded, it remains the<br>maximum value of the range       |
| Ch 3                                                                                    |      | INT    | 0 RW         | 32000 indicates the maximum<br>value of the output range. If this<br>value is exceeded, it remains the<br>maximum value of the range       |
| Ch 4                                                                                    |      | INT    | 0 RW         | 32000 indicates the maximum<br>value of the output range. If this<br>value is exceeded, it remains the<br>maximum value of the range       |
| Ch1 output setting                                                                      |      |        |              |                                                                                                    |
| Channel mode<br>selection                                                               | RW   | UINT16 | 0            | Mode 0: -10-10V<br>Mode 1: 0-10V<br>Mode 2: -5-5V<br>Mode 3: 0-5V<br>Mode 4: 1-5V<br>Mode 5: 0-20mA<br>Mode 6: 4-20mA                      |
| Channel enable                                                                          | RW   | BOOL   | TRUE         | Enable the channel detection<br>function                                                                                                   |
| User calibration<br>function enable                                                     | RW   | BOOL   | FALSE        |                                                                                                    |
| Ratio adjustment<br>enable                                                              | RW   | BOOL   | FALSE        | Not supported                                                                                                    |
| Reserve                                                                                 | DM/  | LUNT   | 0            | Networked                                                                                                    |
| watchdog                                                                                | RW   | UNI    | 0            | 0: Retain the current value                                                                                                    |
| ERROR/STOP<br>putput mode                                                               | RW   | UINT   | 0            | 1: Output the value set by the<br>user: 0x8n0:8<br>2: Output a value of 0                                                                  |
| Default output<br>value                                                                 | RW   | INT    | 0            |                                                                                                    |
| User ratio offset                                                                       | RW   | INT    | 0            | Not supported                                                                                                    |
| User ratio gain                                                                         | RW   | DINT   | 0            | Not supported                                                                                                    |
| Offset value for<br>user calibration                                                    | RW   | INT    | 0            | Output value = (detect value -<br>offset) * gain<br>Unit: mV/uA (determined by<br>output mode selection)                                   |
| User calibrated<br>gain                                                                 | RW   | INT    | 10000 RW     | (Gain expands by multiple,<br>output value = (detection value -<br>offset) * gain)<br>Unit: mV/uA (determined by<br>output mode selection) |

| 0x8001 | 00 | Ch1 Error clear                      | RW   | UINT   | 0        | 1: Clear over minimum range<br>error<br>2: Clear over maximum range<br>error<br>4: Clear the error that analog<br>power is not powered on<br>7: Clear all errors<br>(Change CH1.Error clear in the I/<br>O mapping table.)                      |
|--------|----|--------------------------------------|------|--------|----------|----------------------------------------------------------------------------------------------------|
| h2     |    |                                      |      |        |          |                                                                                                    |
|        | 01 | Channel mode<br>selection            | RW   | UINT16 | 0        | Mode 0: -10-10V<br>Mode 1: 0-10V<br>Mode 2: -5-5V<br>Mode 3: 0-5V<br>Mode 4: 1-5V<br>Mode 4: 1-5V<br>Mode 5: 0-20MA<br>Mode 6: 4-20mA                                                                                                    |
|        | 02 | Channel enable                       | RW   | BOOL   | TRUE     | Enable the channel detection<br>function                                                                                                    |
|        | 03 | User calibration<br>function enable  | RW   | BOOL   | FALSE    |                                                                                                    |
|        | 04 | Ratio adjustment<br>enable           | RW   | BOOL   | FALSE    | Not supported                                                                                                    |
|        | 05 | Reserve                              | 014/ | LUNIT  | 0        | Not success to d                                                                                                    |
| 0x8010 | 05 | ERROR/STOP<br>output mode            | RW   | UINT   | 0        | Not supported<br>0: Retain the current value<br>1: Output the value set by the<br>user: 0x8n0:8<br>2: Output a value of 0                                                                                                    |
|        | 08 | Default output<br>value              | RW   | INT    | 0        |                                                                                                    |
|        | 09 | User ratio offset                    | RW   | INT    | 0        | Not supported                                                                                                    |
|        | 0A | User ratio gain                      | RW   | DINT   | 0        | Not supported                                                                                                    |
|        | 0B | Offset value for<br>user calibration | RW   | INT    | 0        | Output value = (detect value -<br>offset) * gain<br>Unit: mV/uA (determined by<br>output mode selection)                                                                                                    |
|        | 0C | User calibrated gain                 | RW   | INT    | 10000 RW | (Gain expands by multiple,<br>output value = (detection value -<br>offset) * gain)<br>Unit: mV/uA (determined by<br>output mode selection)                                                                                                    |
| 0x8011 | 00 | Ch2 Error clear                      | RW   | UINT   | 0        | 0: No error clear<br>1: Clear over minimum range<br>error<br>2: Clear over maximum range<br>error<br>4: Clear the error that analog<br>power is not powered on<br>7: Clear all errors<br>(Change CH1_Error clear in the I/<br>O mapping table.) |
| h3     |    |                                      |      |        |          |                                                                                                    |
|        | 00 | Channel mode<br>selection            | RW   | UINT16 | 0        | Mode 0: -10-10V<br>Mode 1: 0-10V<br>Mode 2: -5-5V<br>Mode 3: 0-5V<br>Mode 4: 1-5V<br>Mode 5: 0-20MA<br>Mode 6: 4-20MA                                                                                                    |
|        | 02 | Channel enable                       | RW   | BOOL   | TRUE     | Enable the channel detection<br>function                                                                                                    |
|        | 03 | User calibration<br>function enable  | RW   | BOOL   | FALSE    |                                                                                                    |
|        | 04 | Ratio adjustment<br>enable           | RW   | BOOL   | FALSE    | Not supported                                                                                                    |
|        | 05 | Keserve                              | D\// | LUNT   | 0        | Notsupported                                                                                                    |
| )x8020 | 07 | ERROR/STOP<br>output mode            | RW   | UINT   | 0        | 0: Retain the current value<br>1: Output the value set by the<br>user: 0x8n0:8<br>2: Output a value of 0                                                                                                    |
|        | 08 | Default output<br>value              | RW   | INT    | 0        |                                                                                                    |
|        | 09 | User ratio offset                    | RW   | INT    | 0        | Not supported                                                                                                    |
|        | 0A | User ratio gain                      | RW   | DINT   | 0        | Not supported                                                                                                    |
|        | 0B | Offset value for<br>user calibration | RW   | INT    | 0        | Output value = (detect value -<br>offset) * gain<br>Unit: mV/uA (determined by<br>output mode selection)                                                                                                    |
|        | 0C | User calibrated<br>gain              | RW   | INT    | 10000    | (Gain expands by multiple,<br>output value = (detection value -<br>offset) * gain)<br>Unit: mV/uA (determined by<br>output mode selection)                                                                                                    |
| 0x8021 | 00 | Ch3 Error clear                      | RW   | UINT   | 0        | 0: No error clear<br>1: Clear over minimum range<br>error<br>2: Clear over maximum range<br>error<br>4: Clear the error that analog<br>power is not powered on<br>7: Clear all errors<br>(Change CHLError clear in the I/<br>O mapping table.)  |

0: No error clea

| CH4    |    |                                                  |      |        |       |                                                   |
|--------|----|--------------------------------------------------|------|--------|-------|---------------------------------------------------|
|        | 00 | Ch4 output setting                               |      |        |       | Mode 0: -10~10V                                   |
|        |    |                                                  |      |        |       | Mode 1: 0~10V                                     |
|        |    | Channel mode                                     |      |        |       | Mode 2: -5~5V                                     |
|        | 01 | selection                                        | RW   | UINT16 | 0     | Mode 3: 0~5V                                      |
|        |    |                                                  |      |        |       | Mode 4: 1~5V<br>Mode 5: 0~20mA                    |
|        |    |                                                  |      |        |       | Mode 6: 4~20mA                                    |
|        | 02 | Channel enable                                   | RW   | BOOL   | TRUE  | Enable the channel detection<br>function          |
|        | 03 | User calibration                                 | RW   | BOOL   | FALSE |                                                   |
|        | 04 | Ratio adjustment                                 | RW   | BOOL   | FALSE | Not supported                                     |
|        | 05 | Reserve                                          |      |        |       |                                                   |
| 0x8030 | 06 | watchdog                                         | RW   | UINT   | 0     | Not supported<br>0: Retain the current value      |
|        | 07 | ERROR/STOP<br>output mode                        | RW   | UINT   | 0     | 1: Output the value set by the<br>user: 0x8n0:8   |
|        | 08 | Default output                                   | RW   | INT    | 0     | 2. Output o fuide or o                            |
|        | 09 | User ratio offset                                | RW   | INT    | 0     | Not supported                                     |
|        | 0A | User ratio gain                                  | RW   | DINT   | 0     | Not supported<br>Output value = (detect value -   |
|        | 0B | Offset value for<br>user calibration             | RW   | INT    | 0     | offset) * gain<br>Unit: mV/uA (determined by      |
|        |    |                                                  |      |        |       | (Gain expands by multiple,                        |
|        | oc | User calibrated                                  | RW   | INT    | 10000 | output value = (detection valu<br>offset) * gain) |
|        |    | gain                                             |      |        |       | Unit: mV/uA (determined by                        |
|        |    |                                                  |      |        |       | 0: No error clear                                 |
|        |    |                                                  |      |        |       | error<br>2: Clear over maximum range              |
| 0x8031 | 00 | Ch4 Error clear                                  | RW   | UINT   | 0     | error<br>4: Clear the error that analog           |
|        |    |                                                  |      |        |       | power is not powered on                           |
|        |    |                                                  |      |        |       | (Change CH1.Error clear in th                     |
|        | 00 | Ch1 voltage<br>factory calibration               |      |        |       | o mapping table.)                                 |
| 0x8040 | 01 | Factory calibration                              | RO   | INT    | 0     | Occupied, user can not adjust                     |
|        | 02 | Factory calibration                              | RO   | INT    | 10000 | Occupied, user can not adjust                     |
|        |    | Ch2 voltage                                      |      |        |       |                                                   |
|        | 00 | factory calibration<br>parameters                |      |        |       | Occupied, user can not adjust                     |
| 0x8041 | 01 | Factory calibration<br>offset                    | RO   | INT    | 0     | Occupied, user can not adjust                     |
|        | 02 | Factory calibration<br>gain                      | RO   | INT    | 10000 | Occupied, user can not adjust                     |
|        | 00 | Ch3 voltage<br>factory calibration<br>parameters |      |        |       |                                                   |
| 0x8042 | 01 | Factory calibration                              | RO   | INT    | 0     | Occupied, user can not adjust                     |
|        | 02 | Factory calibration                              | RO   | INT    | 10000 | Occupied, user can not adjust                     |
|        | 00 | Ch4 voltage                                      |      |        |       |                                                   |
|        | 00 | parameters                                       |      |        |       | Occupied, user can not adjusi                     |
| 0X8043 | 01 | Factory calibration<br>offset                    | RO   | INT    | 0     | Occupied, user can not adjust                     |
|        | 02 | Factory calibration<br>gain                      | RO   | INT    | 10000 | Occupied, user can not adjus                      |
|        | 00 | Ch1current<br>factory calibration<br>parameters  |      |        |       |                                                   |
| 0x8044 | 01 | Factory calibration<br>offset                    | RO   | INT    | 0     | Occupied, user can not adjust                     |
|        | 02 | Factory calibration gain                         | RO   | INT    | 10000 | Occupied, user can not adjust                     |
|        | 00 | Ch2current<br>factory calibration<br>parameters  |      |        |       | Occupied, user can not adjust                     |
| 0x8045 | 01 | Factory calibration<br>offset                    | RO   | INT    | 0     | Occupied, user can not adjust                     |
|        | 02 | Factory calibration                              | RO   | INT    | 10000 | Occupied, user can not adjust                     |
|        | 00 | Ch3current<br>factory calibration<br>parameters  |      |        |       |                                                   |
| 0x8046 | 01 | Factory calibration offset                       | RO   | INT    | 0     | Occupied, user can not adjust                     |
|        | 02 | Factory calibration                              | RO   | INT    | 10000 | Occupied, user can not adjust                     |
|        | 00 | Ch4current<br>factory calibration                |      |        |       | Occupied, user can not adjust                     |
| 0x8047 | 01 | Factory calibration                              | RO   | INT    | 0     | Occupied, user can not adjust                     |
|        | 02 | Factory calibration                              | RO   | INT    | 10000 | Occupied user can not adjust                      |
|        | 02 | gain                                             | 1.00 |        | 1     | and a set can not adjust                          |

Appendix 3: Module value conversion and display table

HCQX-AD/DA04-D2

The user display configuration is determined by index 0x80n0:01 (n from 0 to 3). Under this index, users can choose to modify the working mode of the channel to display values in different measurement ranges. The analog module has a 16-bit resolution and the maximum display range is -32768\_dec to +32767\_ dec. Measured values and displayed values in different modes correspond to the fellowing. the following:

|    |          | I       | nput/Out | Value |       |         |     |         |                  |
|----|----------|---------|----------|-------|-------|---------|-----|---------|------------------|
|    | HCQX-    | AD04-D2 |          |       | HCQX- | DA04-D2 |     | Decimal | Hexadecimal      |
| 10 | 10V 20mA |         |          |       | 10V   |         | mA  | 32000   | 0x7D00           |
| 5  | V        |         |          | 5V    |       |         |     | 16000   | 0x3E80<br>0x0001 |
|    |          |         |          |       |       |         |     |         |                  |
| 0V | 1V       | 0mA     | 4mA      | 0V    | 1V    | 0mA     | 4mA | 0       | 0x0000           |
|    |          |         |          |       |       |         |     |         | 0x0001           |
| -5 | -5V      |         |          |       | 5V    |         |     | -16000  | 0xC180           |
| -1 | ov       |         |          | -1    | 0V    |         |     | -32000  | 0x8300           |